## Instructions to submit your 2024-2025 Satisfactory Academic Progress Appeal Request form (and supporting documentation)

1. Log onto ZotAid

| and Scholarships                                                                                              | Cost F                                                   | aying for UCI                            | Scholarships Re                                           | source Center Sign                                     |
|----------------------------------------------------------------------------------------------------|----------------------------------------------------------|------------------------------------------|-----------------------------------------------------------|--------------------------------------------------------|
| FAFSA Issues and Workarounds                                                                                  |                                                          |                                          |                                                           |                                                        |
| Introducing ZotAid, our                                                                                       | new studen                                               | t portal!                                |                                                           |                                                        |
| 2024-25 financial aid offers and application in<br>2024 remain accessible in MyAid (until June 2<br>features! | formation are available to<br>2028). Log in to ZotAid no | o view in ZotAid, v<br>ow to explore our | while financial aid informat<br>upgraded platform with er | tion for terms prior to Fall<br>shanced, user-friendly |
|                                                                                                    |                                                          | -^_                                      |                                                           |                                                        |
|                                                                                                    |                                                          |                                          |                                                           |                                                        |
| Fall 2023 - Summer 20                                                                                         | )24                                                      | ᢇ୵                                       | Fall 2024 - Sumn                                          | ner 2025                                               |
| Fall 2023 - Summer 20                                                                                         | 124                                                      | ~[                                       | Fall 2024 - Sumn<br>ZotAid                                | ner 2025                                               |
| Fall 2023 - Summer 20                                                                                         | 124                                                      | ~[                                       | Fall 2024 - Sumn<br>ZotAid                                | er 2025                                                |

## 2. Go to Documents Tab

| University of      | Cocuments O notifications C financial S messages                                                                                                    |
|--------------------|----------------------------------------------------------------------------------------------------|
| California, Irvine | Required Financial Aid Actions                                                                                                    |
|                    | We are working hard to prepare financial aid offers for the 2024-25 aid year. You will receive an email notification when your award offer is available for you to review. Thank you for your patience. |
|                    |                                                                                                    |

3. Select "upload a non requested document"

| а номе                                                                                                    |  |  |  |
|----------------------------------------------------------------------------------------------------|--|--|--|
| Documents that have been requested or received to process your financial aid are listed in this page. Please review any documents requiring your attention. You can also upload a non requested document. |  |  |  |
|                                                                                                    |  |  |  |

4. Select 'SAP Appeals Request', 'Student' as owner, and '2024-25' as award year.

| iversity of<br>lifornia, Irvine                     | _                                                                    | _          | ି Home 🗐 Documents ି Notifications 🖙 Financial 📟 Messag                     |  |  |
|-----------------------------------------------------|----------------------------------------------------------------------|------------|-----------------------------------------------------------------------------|--|--|
| Upload Documents<br>Upload a Non Requested Document |                                                                      |            |                                                                             |  |  |
| Document Name<br>SAP Appeals Request                | Owner(s)<br>Parent<br>Parent Spouse<br>Student<br>Student<br>Student | Award Year | File CHOOSE A FILE Only PDF, JPEG, GIF and PNG files with max size of 50MB. |  |  |
| Û                                                   | Û                                                                    | Û          |                                                                             |  |  |

5. Upload the completed form, along with all supporting documentation, in the area of the screen that says 'CHOOSE A FILE'.

| DCUI<br>uested D | ients<br>umort                                                   |
|------------------|------------------------------------------------------------------|
|                  | File                                                             |
|                  | CHOOSE A FILE<br>Only PDF, JPEG, GIF and PNG files with max size |